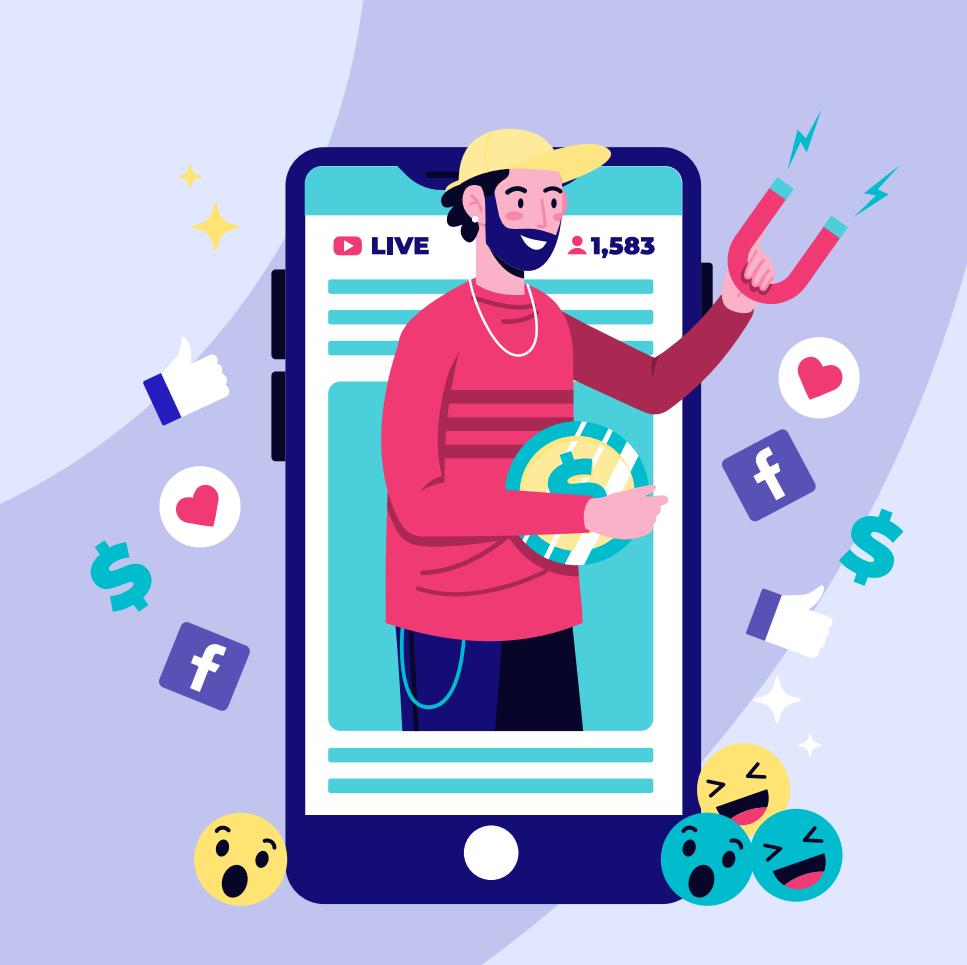

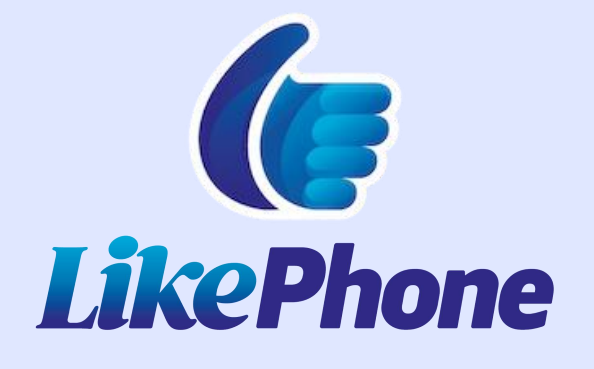

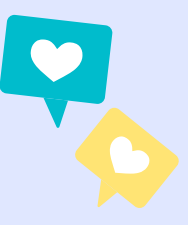

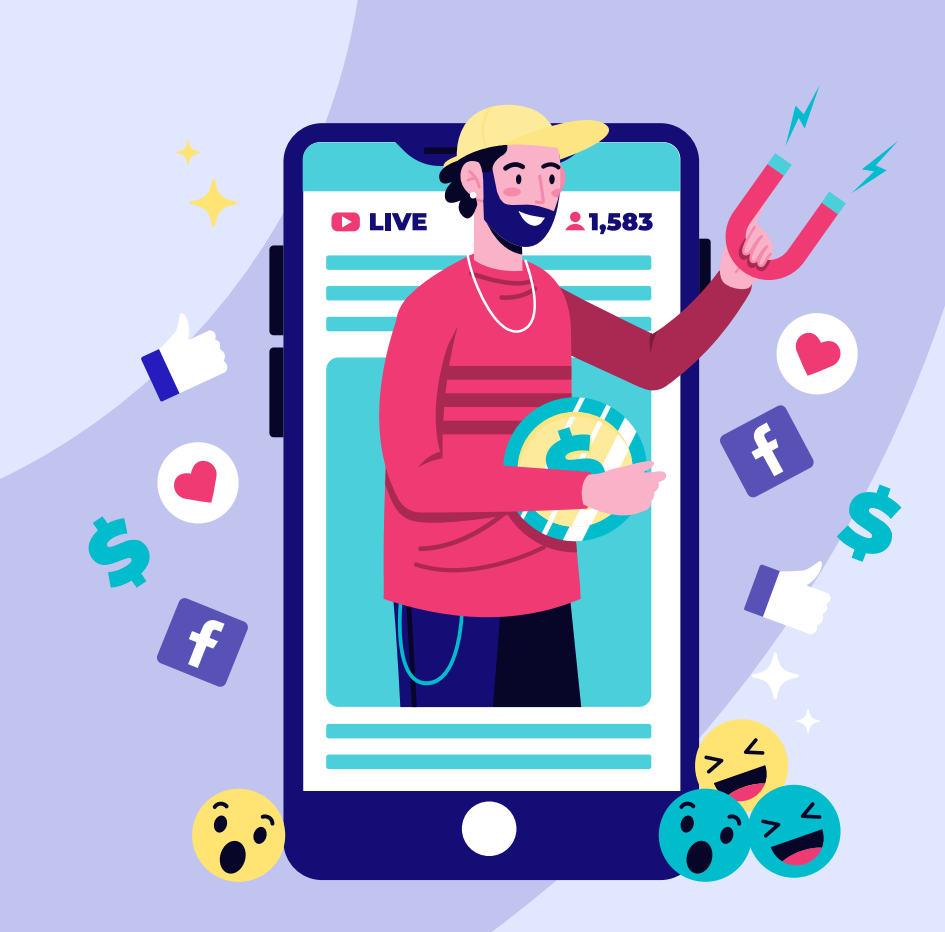

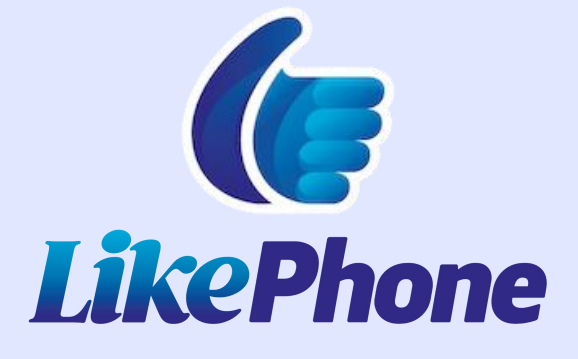

## **ACTIVAR DATOS**

#### Android – Activar Datos

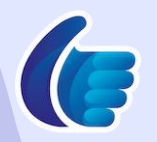

Para asegurar una correcta configuración de terminal en un escenario de **Falla de datos**, es necesario activar la opción de **Datos móviles**, como se muestra a continuación

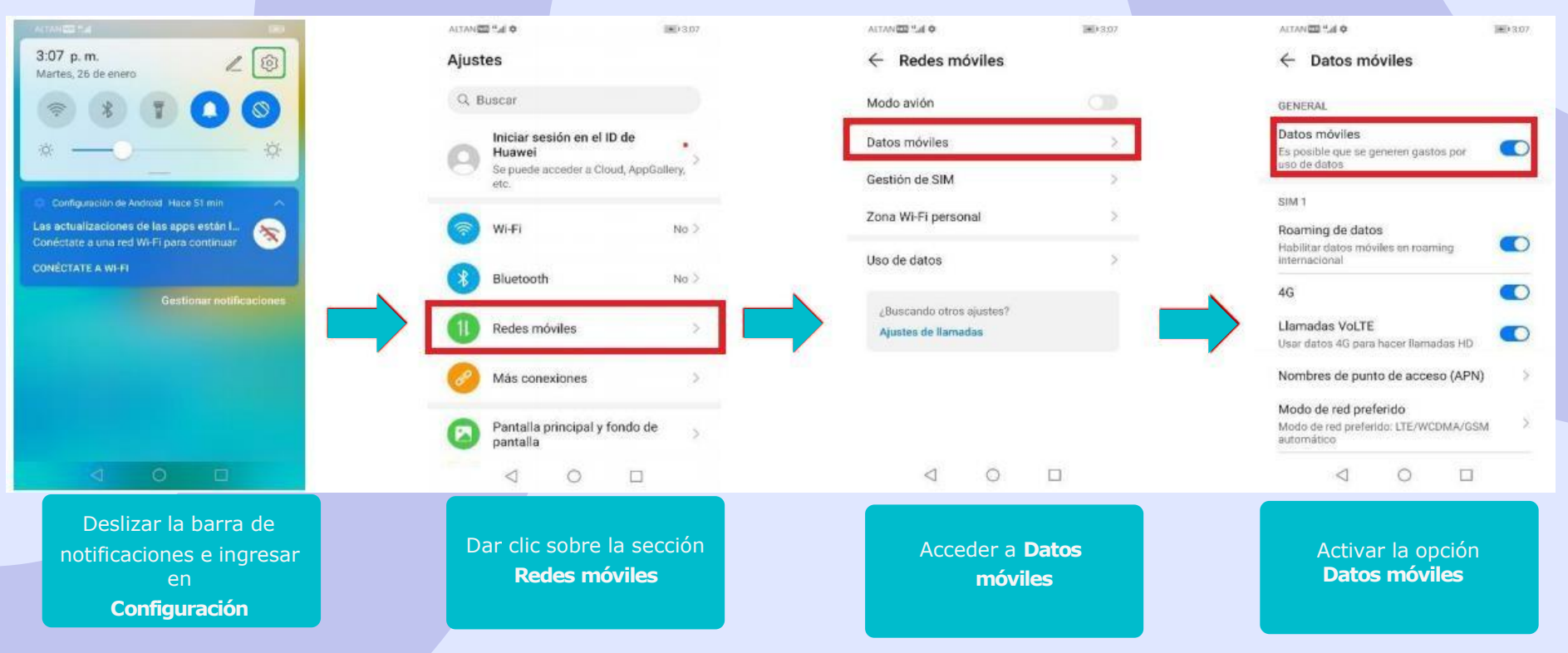

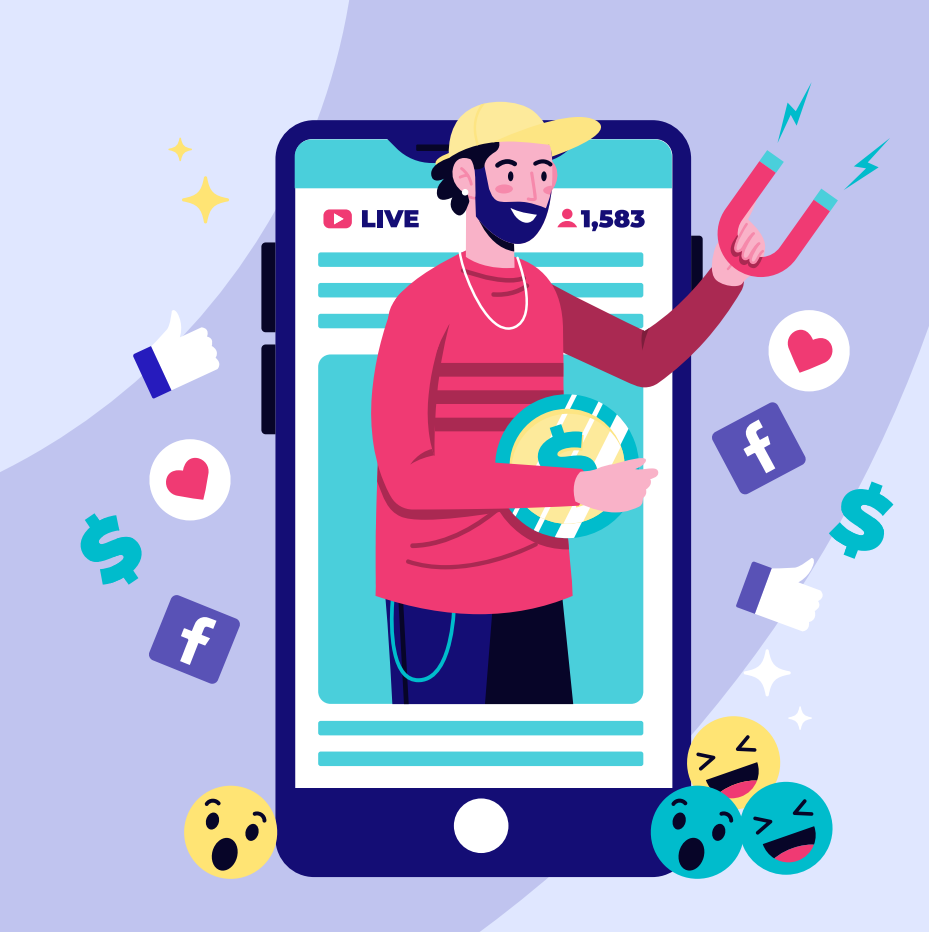

## **LikePhone Activar Roaming** (itinerancia de datos)

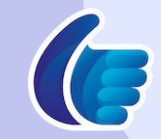

## Activar Roaming (itinerancia de datos)

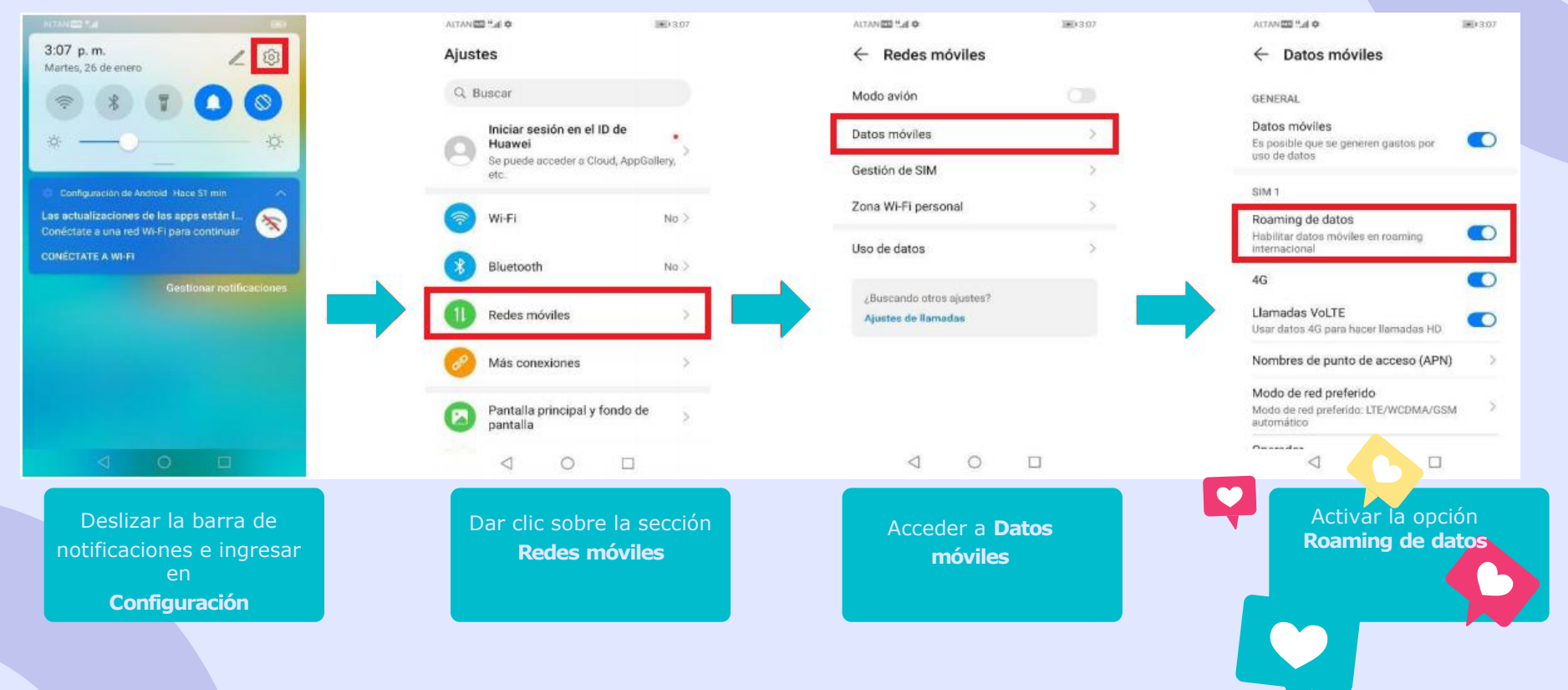

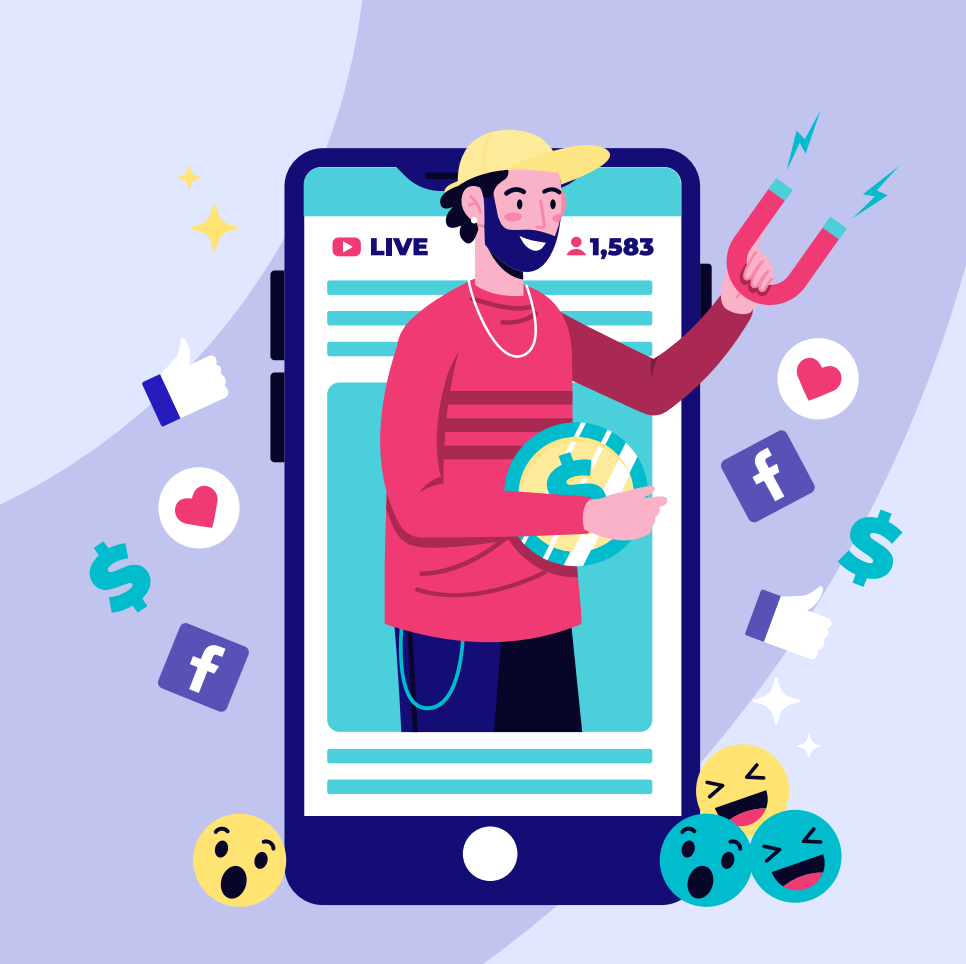

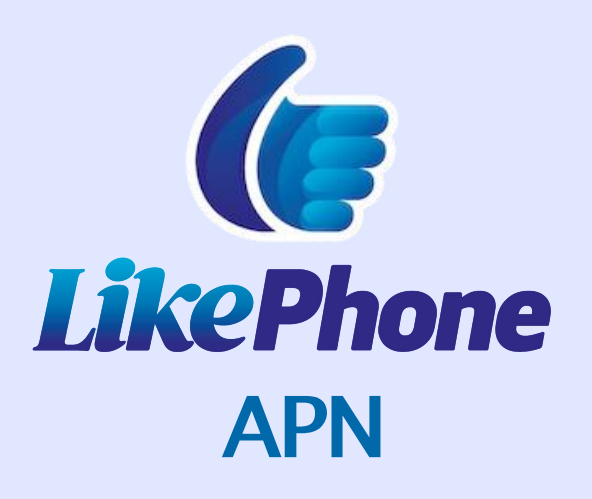

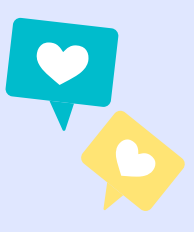

## **APN MANUAL**

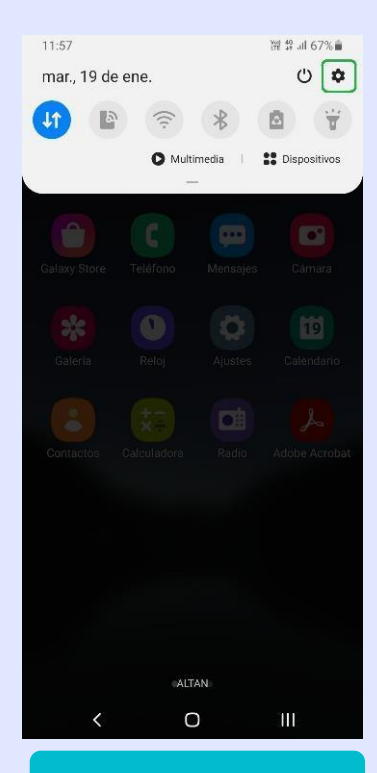

1) Deslizar la barra de notificaciones e ingresar en

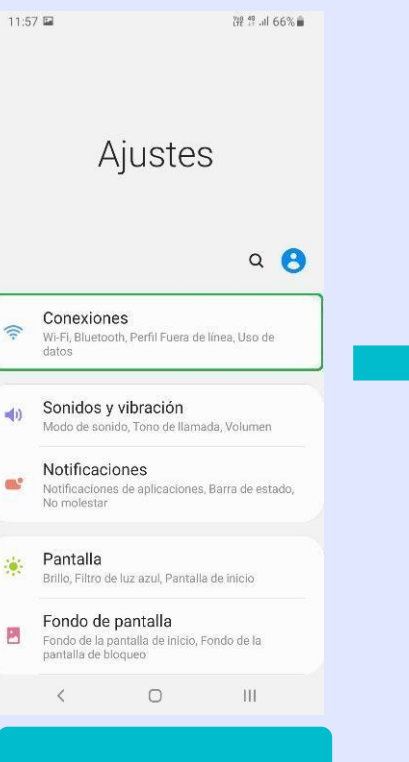

2) Dar clic sobre la "Conexiones".

| 11:58 🖬                                                       | 躁 \$ 66% 🛢 |
|---------------------------------------------------------------|------------|
| < Conexiones                                                  | Q          |
| Wi-Fi<br>Conectar con redes Wi-Fi.                            | D          |
| Bluetooth<br>Conectar con dispositivos Bluetooth<br>cercanos. | D          |

NFC y pago Activado

Perfil Fuera de línea Desactivar las llamadas, los mensajes y Datos móviles.

Redes móviles

Uso de datos

Mobile Hotspot y Anclaje a red

Más ajustes de conexión

¿Está buscando otra cosa?

Samsung Cloud 111 < 0

| 11:58 🖬                                                                                      | 쨆 않 네 66% |
|----------------------------------------------------------------------------------------------|-----------|
| < Redes móviles                                                                              |           |
| Roaming de datos<br>Usar datos móviles cuando se está e<br>puede generar costos adicionales, | n roaming |
| Llamadas de VoLTE<br>Usa redes de datos LTE para hacer lla<br>cuando es posible.             | amadas    |
| Modo de red<br>LTE/3G/2G (conexión automática)                                               |           |
| Nombres de punto de acce                                                                     | so        |
| Operadores de red                                                                            |           |
|                                                                                              |           |
|                                                                                              |           |
|                                                                                              |           |
|                                                                                              |           |
|                                                                                              |           |

< 0 111

4) Ingresar a de acceso".

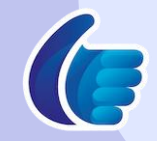

### **APN MANUAL**

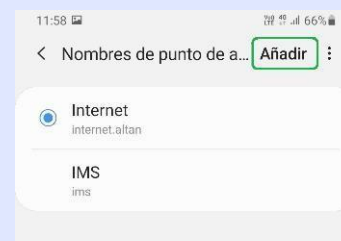

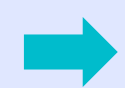

< 0 111

5) Dar clic sobre el botón de "Añadir".

| 1:58 🖬                       |        | 躍 않 네 66%會 | - I | 11: |
|------------------------------|--------|------------|-----|-----|
| Editar API                   | N      | :          |     | <   |
| lombre                       |        |            |     | No  |
| PN                           |        | c.         |     | AF  |
| lo definido                  |        |            |     | No  |
| P <b>roxy</b><br>lo definido |        |            |     | Pr  |
| Puerto                       |        |            | r   | No  |
| lo definido                  |        |            |     |     |
| lombre de us                 | suario |            |     |     |
| Contraseña                   |        |            |     | <   |
| lo definido                  |        |            |     | 1   |
| Servidor<br>lo definido      |        |            |     | Q   |
| /MSC<br>lo definido          |        |            |     | А   |
| Proxy MMS                    |        |            |     | +   |
| lo definido                  |        |            |     | !#1 |
| Puerto MMS                   |        |            |     |     |
| <                            | 0      | 111        |     |     |

6) Se llenarán únicamente los 2 primeros campos, comenzando con el "Nombre".

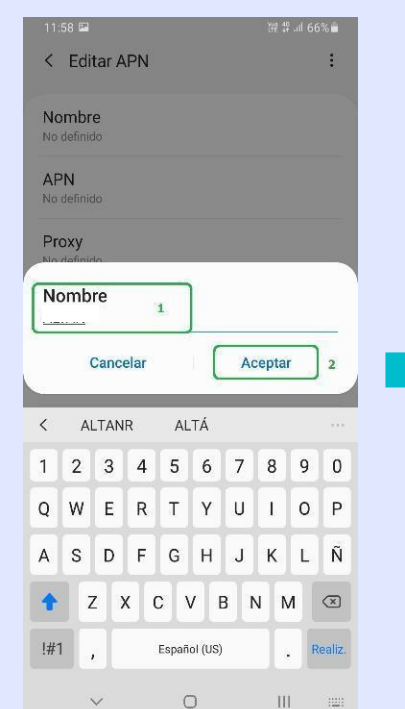

7) Escribiremos algún nombre con el que identifiquemos el APN.Dar clic en "Aceptar".

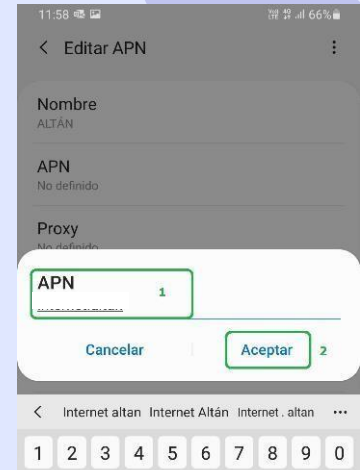

qwertyui o p d f g h Ιñ j k a s c v b n m ৵ z x  $\propto$ , @ !#1 ES(US) .com Realiz . 111 :001  $\sim$ 0

8) En el siguiente campo, escribir el APN del MVNO correspondiente. Dar clic en "Aceptar".

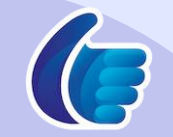

## **APN MANUAL**

11:59 🖬 🕸 199 49 JI 66% < Editar APN Nombre

:

ALTÁN APN

internet.altan

Proxy No definido

Puerto No definido

Nombre de usuario No definido

Contraseña No definido

Servidor No definido

MMSC No definido

Proxy MMS No definido

Puerto MMS

< 0

sobre los 3 puntos (superior derecha).

III

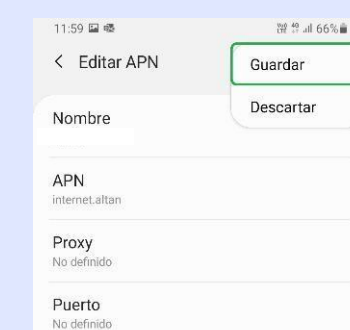

Nombre de usuario No definido

Contraseña No definido

Servidor No definido

MMSC No definido

<

Proxy MMS No definido Puerto MMS

de "Guardar".

0

111

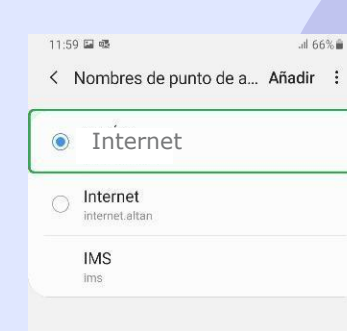

**Usuario:** internet.mvno263.com MCC:334 **MNC: 140** 

> < 0 111

seleccionaremos el

La configuración dependerá del dispositivo móvil

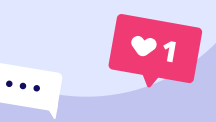

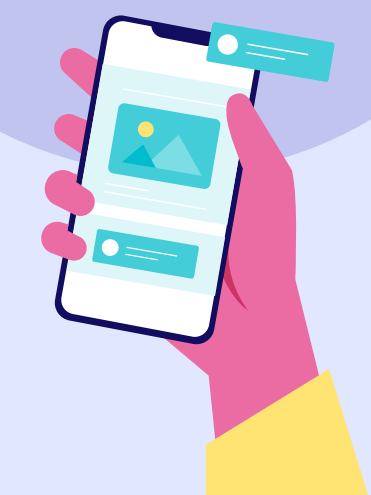

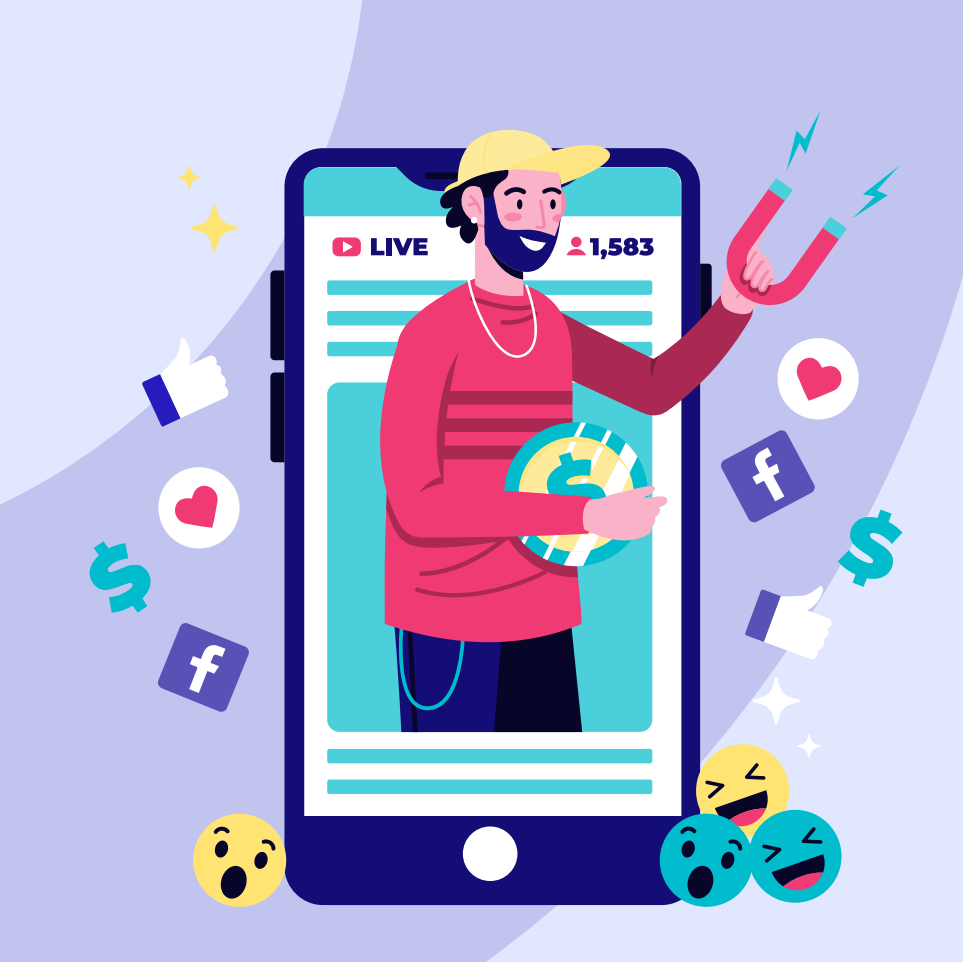

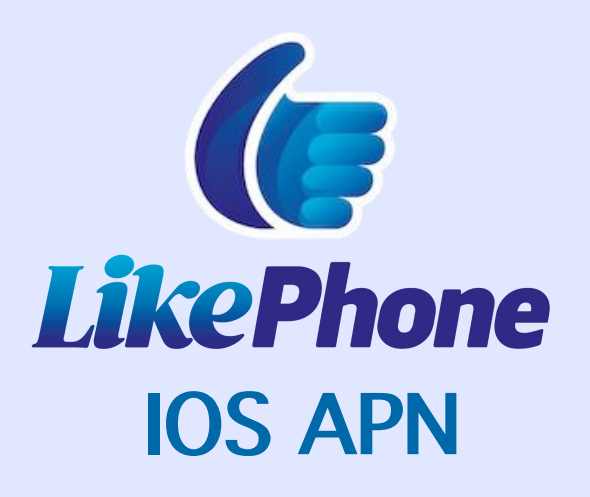

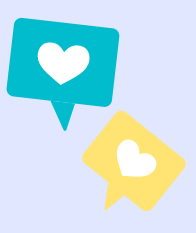

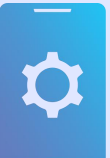

## iOS 13 y posteriores - APN Manual

- En Configuración, ingresar a la sección Datos Celulares
- Dar clic sobre Red de datos celulares
- Ingresar el APN correspondiente al operador en los campos **Punto de acceso** de las secciones: Datos Celulares, Configuración LTE, Compartir internet.
   La sección de MMS no debe ser
  - configurada ya que no es soportada.

Usuario: internet.mvno263.com MCC :334 MNC:140 

|                                                                                                    |             | Atrás Datos celu                                                                                                    | lares                                                |
|----------------------------------------------------------------------------------------------------|-------------|----------------------------------------------------------------------------------------------------|------------------------------------------------------|
| Configuración                                                                                                    |             |                                                                                                    |                                                      |
| Inicia sesión en tu Phone                                                                                                    |             | Datos celulares                                                                                                    |                                                      |
| Configura (Cloud, App Store y n                                                                                                    | nds.        | Opciones F                                                                                                    | loaming activado                                     |
| Finalizar configuración                                                                                                    |             | Configurar "Compartir Inte                                                                                                    | ernet"                                               |
|                                                                                                    |             | Desactiva los datos celulares pa<br>tráfico de datos (correo, internet                                                                                                    | ra restringir a Wi-Fi al<br>1, notificaciones, etc.3 |
| Modo de vuelo                                                                                                    |             | Liamadas an otros disp                                                                                                    | No                                                   |
| Wi-Fi No                                                                                                    | conectado 3 | Pelacción de red                                                                                                    | ALTAN                                                |
| Bluetooth                                                                                                    | SI >        | Ped de detes est desse                                                                                                    | ALLAN                                                |
| Datos celulares                                                                                                    |             | Red de datos celulares                                                                                                    |                                                      |
| Notificaciones                                                                                                    | 14          | PIN de la SiM                                                                                                    |                                                      |
| Sonidos y vibración                                                                                                    |             | Agregar plan de datos                                                                                                    |                                                      |
| No molestar                                                                                                    |             | A de a des brass de antes                                                                                                    |                                                      |
| Tiempo en pantalla                                                                                                    | 2           |                                                                                                    |                                                      |
|                                                                                                    |             | DATOS CELULARES                                                                                                    |                                                      |
| KAtrás Datos celular                                                                                                    | es          |                                                                                                    | lulares                                              |
|                                                                                                    |             |                                                                                                    |                                                      |
| DATOS CELULARES                                                                                                    |             | DATOS CELULARES                                                                                                    |                                                      |
| DATOS CELUCARES                                                                                                    |             | batos celulares<br>Punto de acceso i                                                                                                    |                                                      |
| DATOS CELULARES<br>Punto de acceso<br>Nombre de usuario                                                                                                    |             | DATOS CELULARES<br>Punto de acceso i<br>Nombre de usuario                                                                                                    |                                                      |
| DATOS CELULARES<br>Punto de acceso<br>Nombre de usuario<br>Contraseña                                                                                                  |             | DATOS CELULARES<br>Punto de acceso <mark>i</mark><br>Nombre de usuario<br>Contraseña                                                                                                    |                                                      |
| DATOS CELULARES<br>Punto de acceso<br>Nombre de usuario<br>Contraseña<br>contraseña                                                                                    |             | DATOS CELULARES<br>Punto de acceso i<br>Nombre de usuario<br>Contraseña                                                                                                    | mal)                                                 |
| DATOS CELULARES<br>Punto de acceso<br>Nombre de usuario<br>Contraseña<br>conimicadas (re concionau)<br>Punto de acceso                                                 |             | DATOS CELULARES<br>Punto de acceso i<br>Nombre de usuario<br>Contraseña<br>controurikodos LTE (cincos<br>Punto de acceso                                                                        | mest)                                                |
| DATOS CELULARES<br>Punto de acceso<br>Nombre de usuario<br>Contraseña<br>coninsultiAcióni LTE concionals<br>Punto de acceso<br>Nombre de usuario                       |             | DATOS CELLA ARES<br>Punto de acceso (<br>Nombre de usuario<br>Contraseña<br>Contraseña<br>Punto de acceso (<br>Nombre de usuario                                                                | 79.9%)                                               |
| DATOS CELULARES<br>Punto de acceso<br>Nombre de usuario<br>Contraseña<br>Contraseña<br>Punto de acceso<br>Nombre de usuario<br>Contraseña                              |             | DATOS CELLA ARES<br>Punto de acceso (<br>Nombre de usuario<br>Contraseña<br>Contraseña                                                                                                    | N(AL)                                                |
| DATOS CELULARES Punto de acceso Nombre de usuario Contraseña ConstroutiAción LTE LOPCIDALIS Punto de acceso Nombre de usuario Contraseña VMRS                          |             | DATOS CELLUARES<br>Punto de acceso (<br>Nombre de usuario<br>Contraseña<br>contraseña<br>Nombre de usuario<br>Contraseña<br>MMS                                                                 | r(AL)                                                |
| DATOS CELULARES Punto de acceso Nombre de usuario Contraseña ConstroutiAción LTE LOPCIDALIS Punto de acceso Nombre de usuario Contraseña VMRS Punto de acceso          |             | DATOS CELLUARES<br>Punto de acceso (<br>Nombre de usuario<br>Contraseña<br>contraseña<br>Punto de acceso (<br>Nombre de usuario<br>Contraseña<br>MAS<br>Punto de acceso                         | RIAL)                                                |
| DATOS CELULARES Punto de acceso Nombre de usuario Contraseña Contraseña Punto de acceso Nombre de usuario Contraseña UMAS Punto de acceso Nombre de usuario Contraseña |             | DATOS CELL/ARES<br>Punto de acceso<br>Nombre de usuario<br>Contraseña<br>contraseña<br>Punto de acceso<br>Nombre de usuario<br>Contraseña<br>MAS<br>Punto de acceso<br>Nombre de usuario        | RIAL)                                                |
| DATOS CELULARES Punto de acceso Nombre de usuario Contraseña Contraseña Punto de acceso Nombre de usuario Contraseña Muss Punto de acceso Nombre de usuario Contraseña |             | Punto de acceso<br>Punto de acceso<br>Contraseña<br>Contraseña<br>Contraseña<br>Punto de acceso<br>Nombre de usuario<br>Contraseña<br>MAS<br>Punto de acceso<br>Nombre de usuario<br>Contraseña | WAL)                                                 |

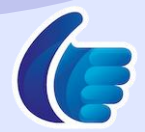

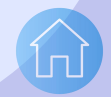

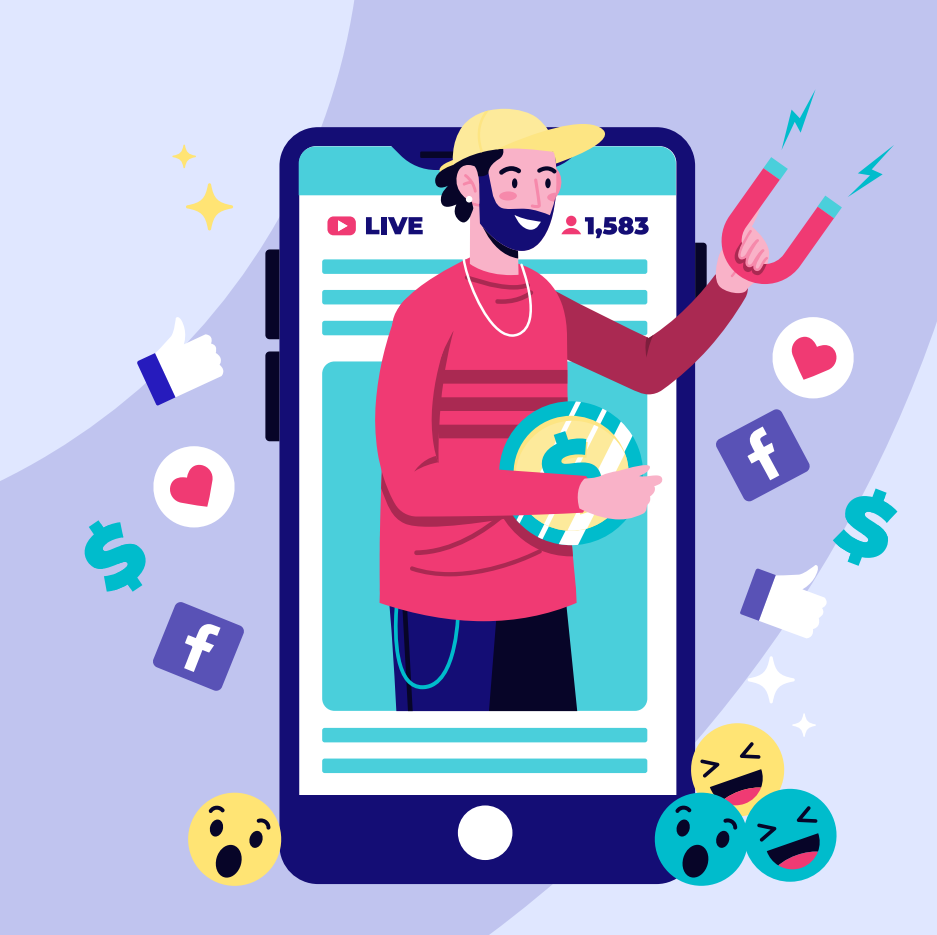

# **LikePhone** IOS VOZ Y DATOS

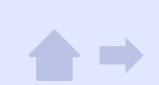

## iOS 13 y posteriores -Activar Voz y Datos

Para asegurar una correcta configuración de terminal en un escenario de **Falla de datos**, es necesario activar la opción de **Datos móviles**, como se muestra a continuación (para consultar las configuraciones por modelo, consultar el Portal del Operador

- Seleccionar Datos Celulares
- Dar clic sobre Opciones
- Activar la opción Roaming de datos
- Ingresar a Voz y datos

| Configuración                                                                                                    |                                                                                                    |                                                    |
|----------------------------------------------------------------------------------------------------|----------------------------------------------------------------------------------------------------|----------------------------------------------------|
| Comgaración                                                                                                    | Datos celulares                                                                                                    | _                                                  |
| Coohjura iCkud, App Store y más.                                                                                                    | Opciones Roamin                                                                                                    | g desactiva                                        |
|                                                                                                    | Configurar "Compartir Internet"                                                                                                    |                                                    |
| Finalizar configuración 0 >                                                                                                    | Depactiva los datos celulares para restriv<br>de datos Icorreo, Internet, notificaciones,                                                      | gir a Wi-Fi et t<br>, etc.),                       |
| 😥 Modo de vuelo                                                                                                    | Selección de red                                                                                                    | ALT                                                |
| 😒 Wi-Fi No conectado >                                                                                                    | Red de datos celulares                                                                                                    |                                                    |
| 8 Bluetooth Si >                                                                                                    | PIN de la SIM                                                                                                    |                                                    |
| Datos celulares                                                                                                    | Agregar plan de datos                                                                                                    |                                                    |
| General                                                                                                    | Consejos                                                                                                    |                                                    |
| Centro de control                                                                                                    | Bolea                                                                                                    |                                                    |
| Pantalla y brillo                                                                                                    | 10.140                                                                                                    |                                                    |
| Tiempo en pantalla                                                                                                    | Apo Store                                                                                                    | -                                                  |
| 13:30 adur =0                                                                                                    | 13:30<br>Catos celulares                                                                                                    | 11.                                                |
| Very datas                                                                                                    | Voz y datos                                                                                                    | LTE, Vol.TE                                        |
| Roaming de datos                                                                                                    | Roaming de datos                                                                                                    | (                                                  |
| Ahorrar datos celulares                                                                                                    | Ahorrar datos celulares                                                                                                    |                                                    |
| Norone datas' synche network of use de dans contexter y<br>Wo-FL to de active presente en estatement de la secondation de<br>y las tenses en segunda plana, como la situativación de<br>Pattos. | "Norme detto" regula e andose er auno d<br>Vort. E ser a soluzio, e ponovari le autorità<br>y las tenzas en segundo prano, conto la s<br>Poto. | e datus osiolos<br>taciones solyr<br>inorarization |
|                                                                                                    |                                                                                                    | _                                                  |

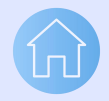

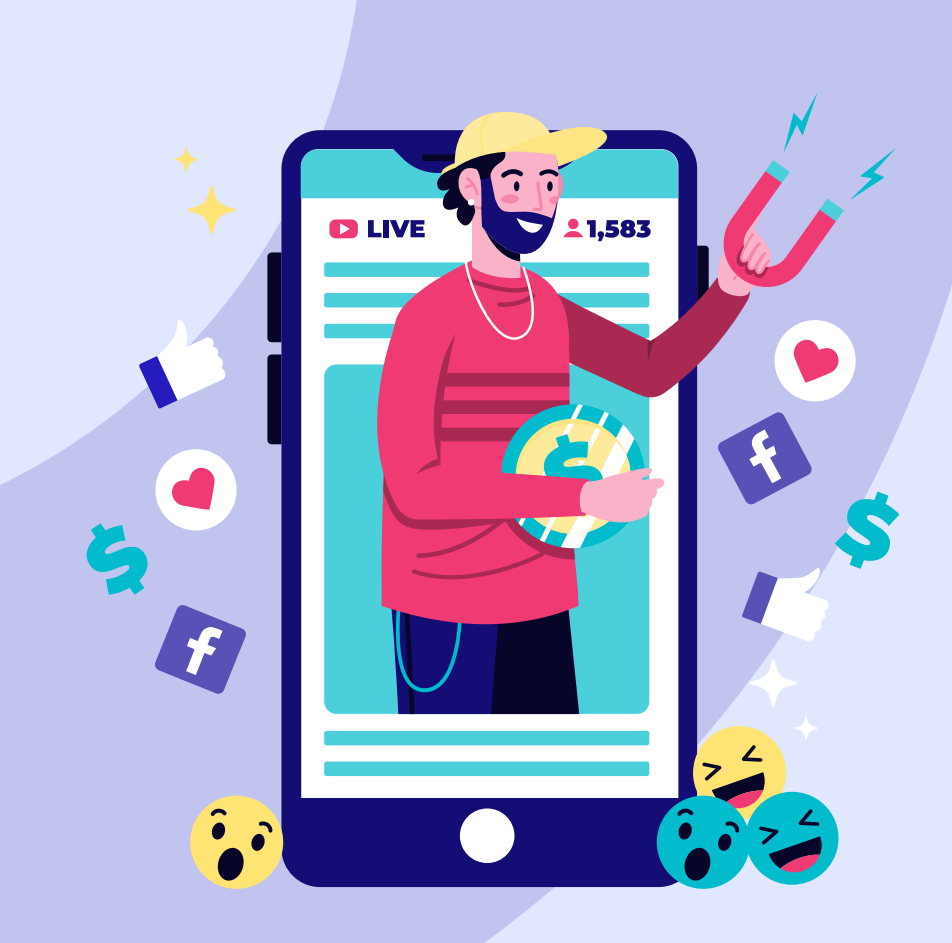

## **LikePhone ACTIVAR VoLTE** Android

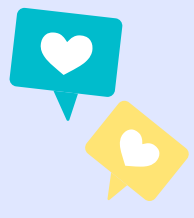

## **Activar VoLTE**

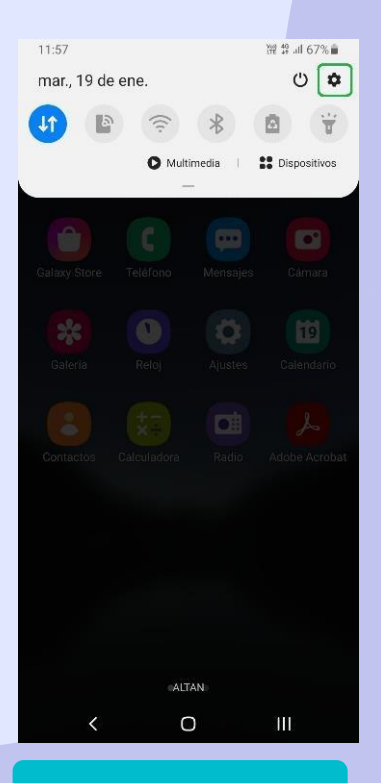

1) Deslizar la barra de notificaciones e ingresar en "Configuración".

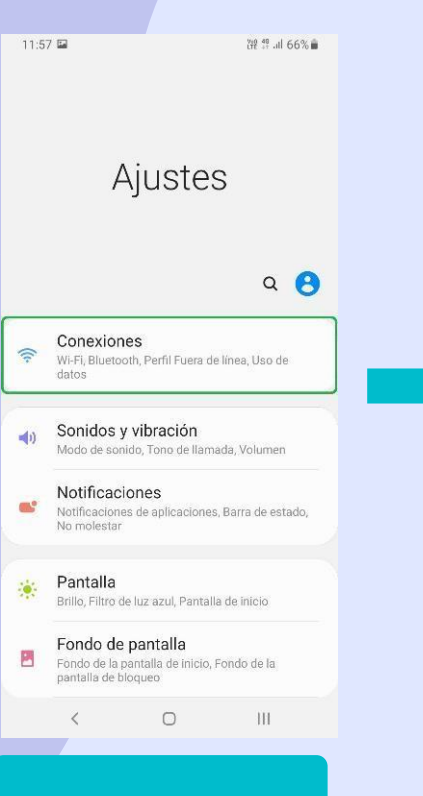

2) Dar clic sobre la sección "Conexiones".

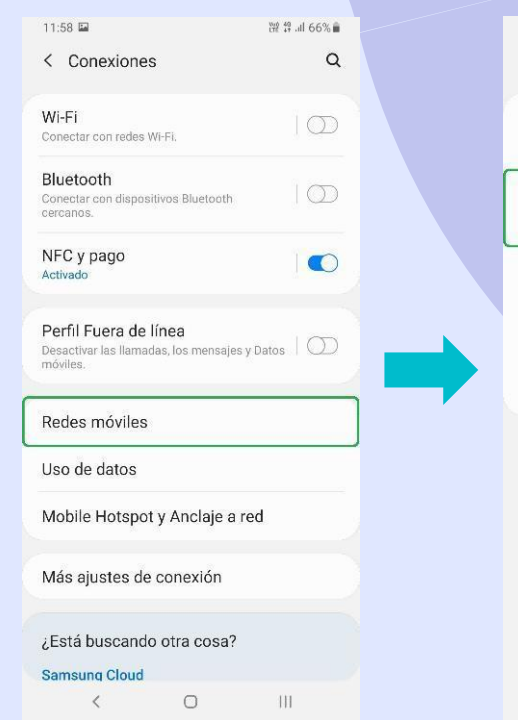

 Acceder a "Redes móviles"

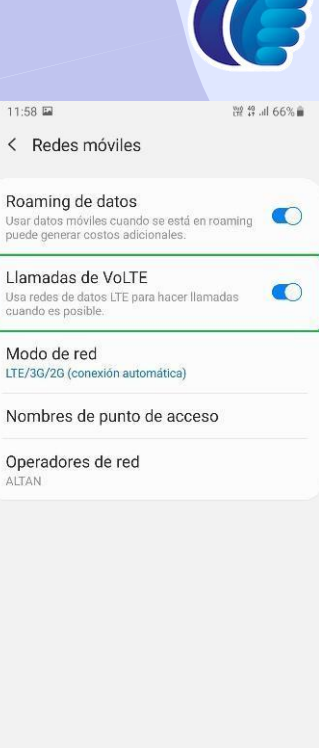

< 0 III

4) Habilitar el switch de "Llamadas de VoLTE".

## - Activar VoLTE

También es necesario activar la opción de VoLTE (4G, LTE, Llamadas VoLTE, etc..), como se muestra a continuación

...

- Ingresar en Configuración
- La sección Redes móviles
- Acceder a Datos móviles
- Activar la opción 4G y Llamadas VoLTE

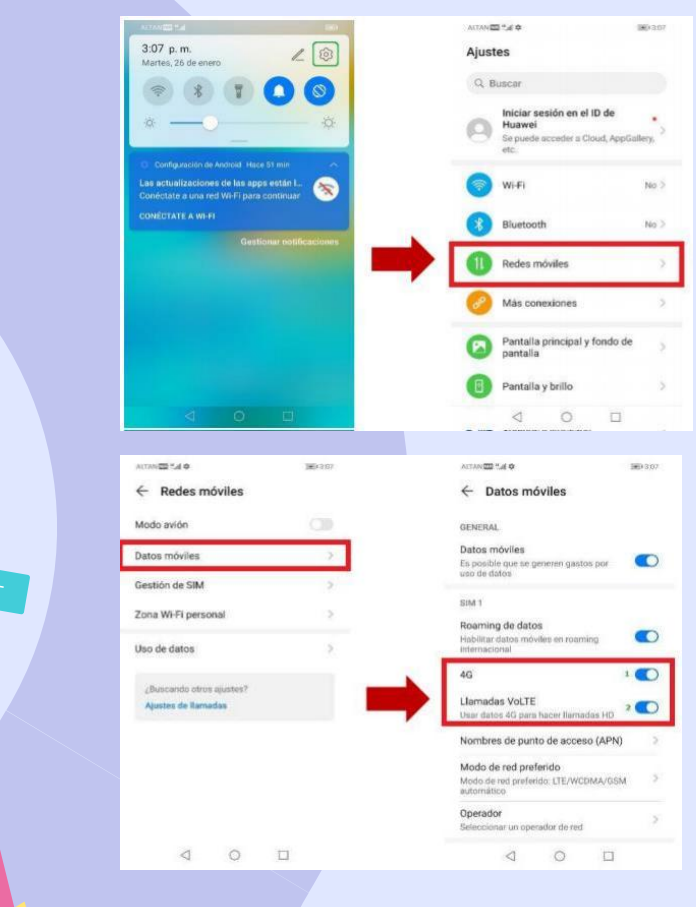

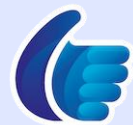

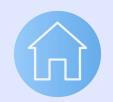

10

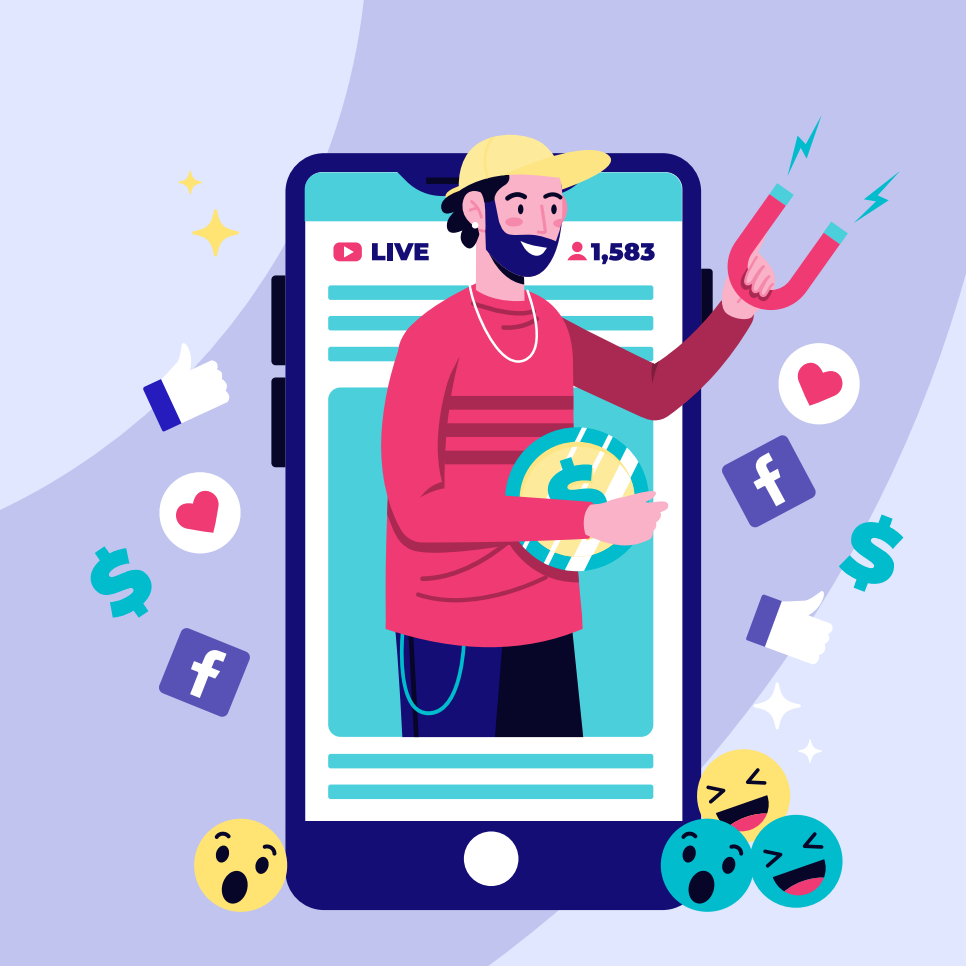

## **LikePhone** eSIM Iphone

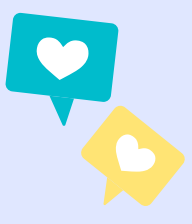

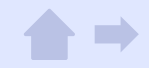

### **Descargar eSIM**

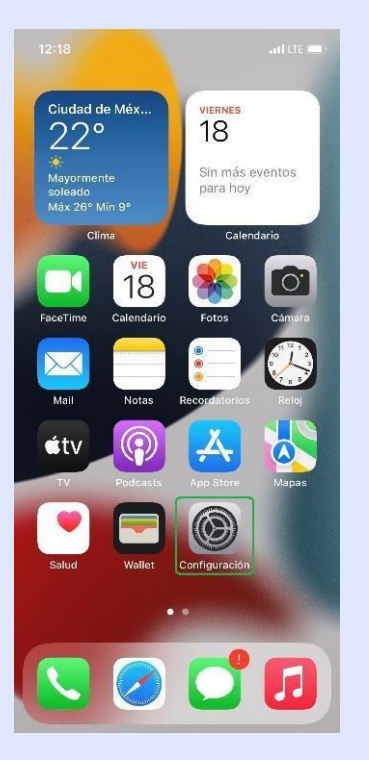

1) Entrar a la app de"Configuración".

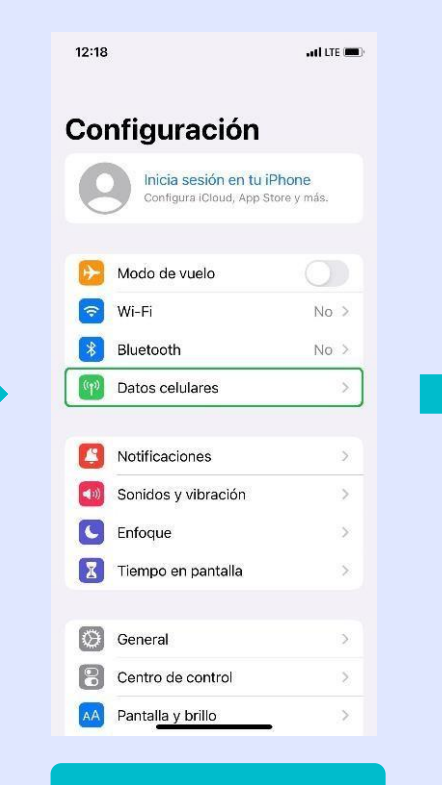

2) Ingresar a la sección "Datos celulares".

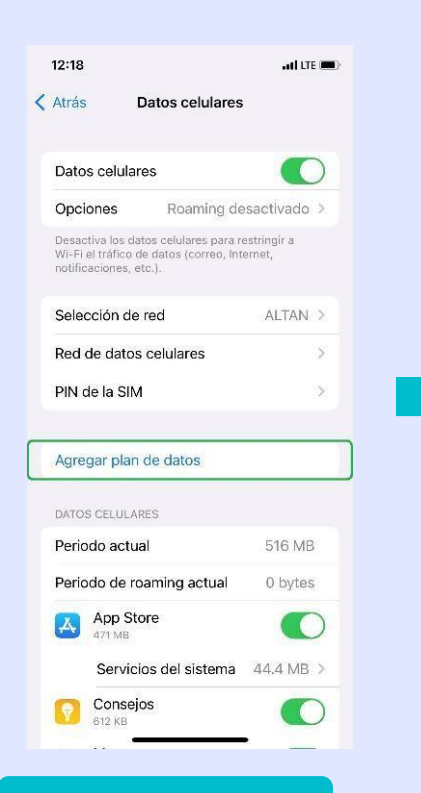

3) Dar clic en el botón "Agregar plan de datos".

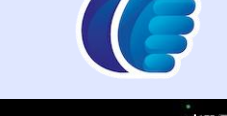

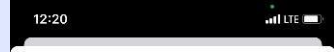

Cancelar

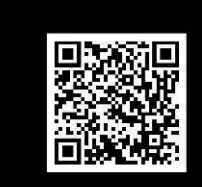

Agregar plan de datos Sitúa el código QR de tu operador dentro del marco.

Ingresar detalles manualmente

4) Escanear el código QR de la eSIM.

### **Descargar eSIM**

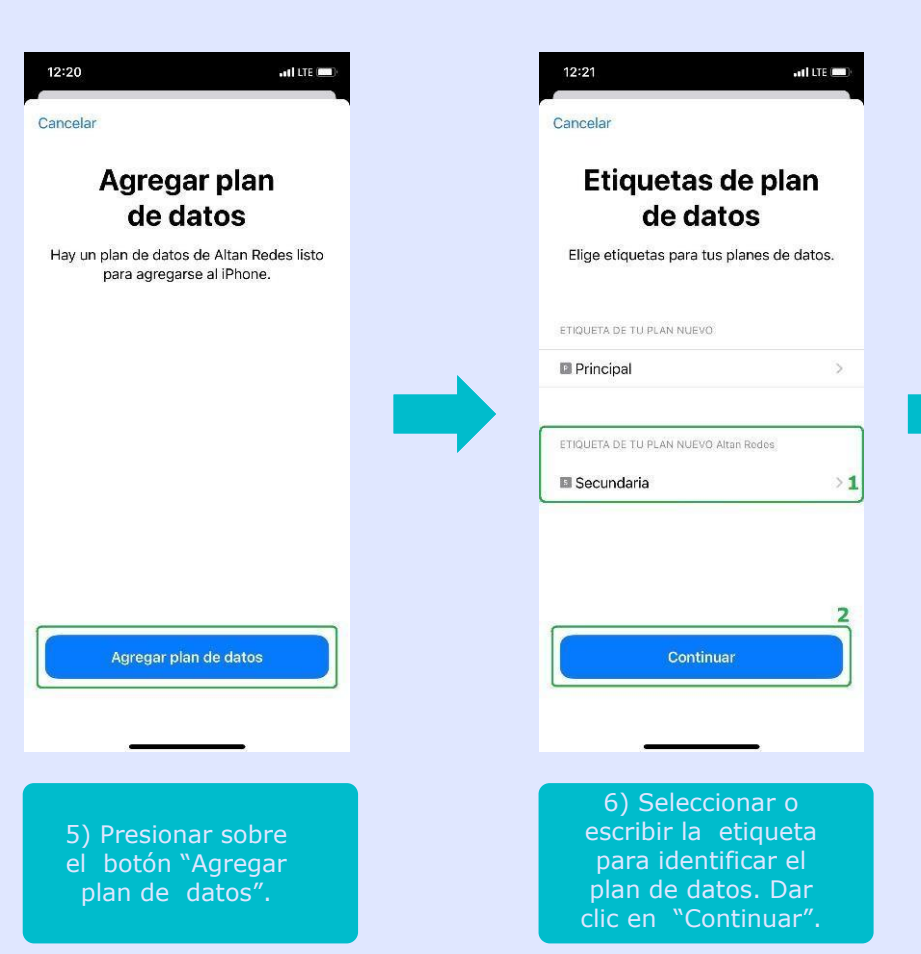

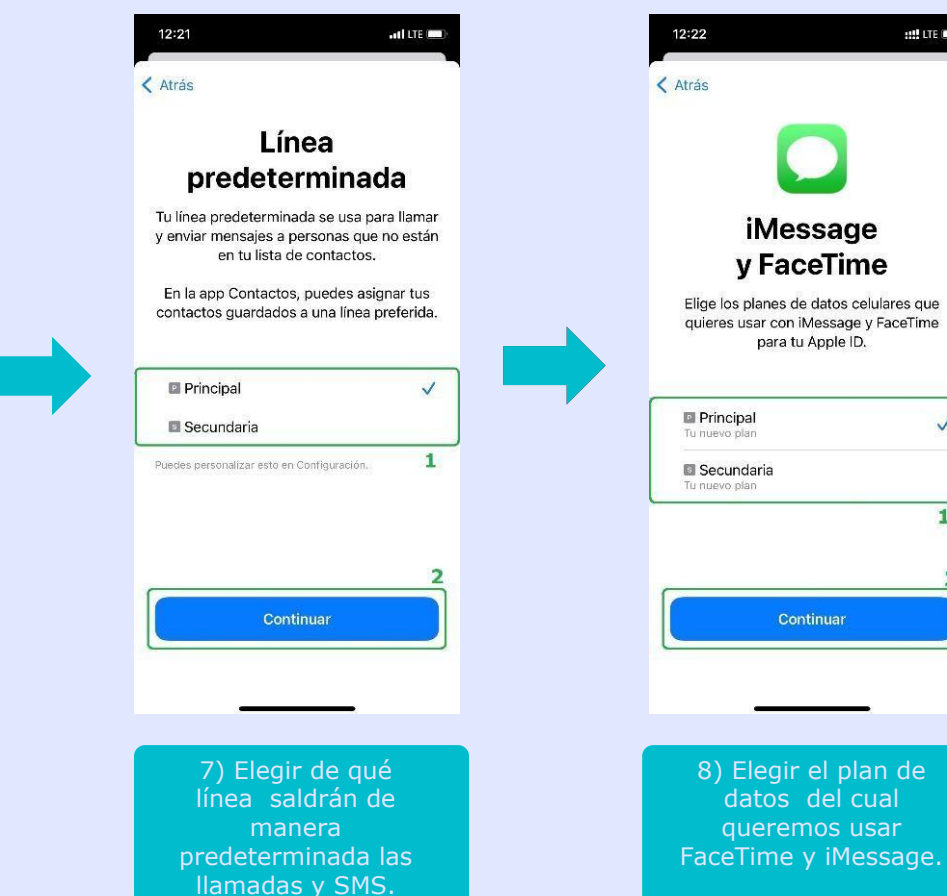

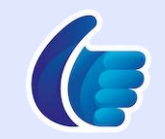

IIII LTE

~

1

### **Descargar eSIM**

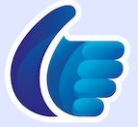

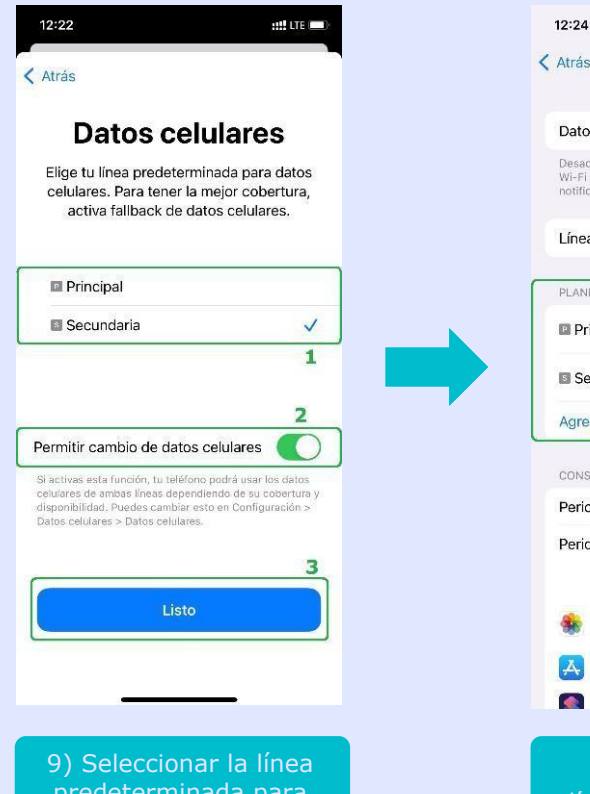

predeterminada para datos\*. Dar clic en "Listo".

| Atrás                                 | Datos celul                                                       | ares                               |
|---------------------------------------|-------------------------------------------------------------------|------------------------------------|
|                                       |                                                                   |                                    |
| Datos c                               | elulares                                                          | Secundaria >                       |
| Desactiva<br>Wi-Fi el t<br>notificaci | a los datos celulares p<br>ráfico de datos (corre<br>ones, etc.). | bara restringir a<br>so, Internet, |
| Línea d                               | e voz predetermi                                                  | nada Principal >                   |
| PLANES I                              | DE DATOS CELULARE                                                 | S                                  |
| Princ                                 | ipal                                                              | Activado >                         |
| Secu                                  | ndaria                                                            | Activado >                         |
| Agrega                                | r plan de datos                                                   |                                    |
| CONSUM                                | IO DE DATOS DE SEC                                                | UNDARIA                            |
| Periodo                               | actual                                                            | 33.7 KB                            |
| Periodo                               | de roaming actu                                                   | al 0 bytes                         |
| S                                     | ervicios del siste                                                | ma 23.5 KB >                       |
| Fi<br>10                              | DTOS<br>.2 KB                                                     | C                                  |
| A A                                   | pp Store                                                          |                                    |
| <b>A</b>                              | tains                                                             |                                    |

10) Finalmente, la línea estará activada y lista para usar. \*Se recomienda activar el switch de "Permitir cambio de datos celulares" para que el dispositivo automáticamente use los datos de la línea con mejor cobertura.

Cuando se está en llamada de una línea, la otra se queda temporalmente sin servicio, por lo que esta opción permitirá usar los datos de la línea en llamada.

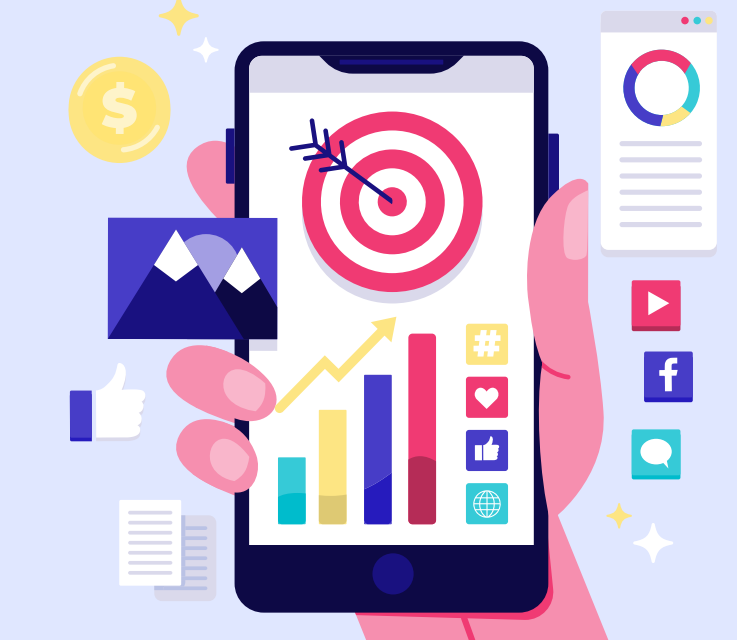

## Soporte básico

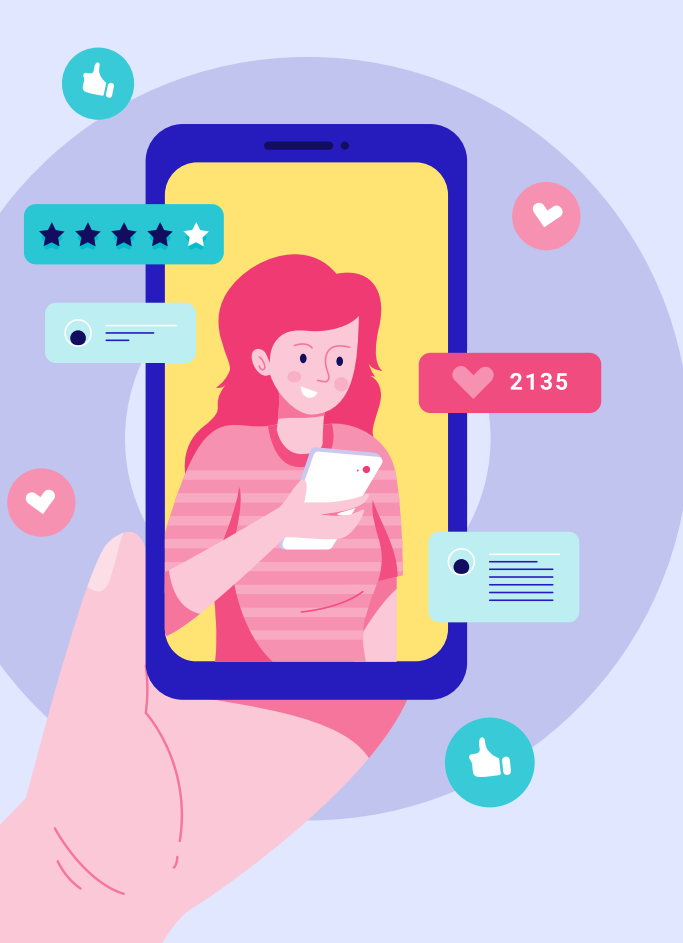

#### **Primeras validaciones:**

- 1. El equipo deberá ser **compatible** con la red Like Phone .
- 2. El equipo deberá estar **liberado** (sin SIM Lock / sin bloqueo por algún otro operador).
- 3. El modelo y submodelo deberá ser de mercado mexicano (no
- 4. Se recomienda actualizar el sistema a la **última versión disponible**.
- Se puede dar de alta más de 1 e-SIM en el dispositivo (depende de la marca y modelo). Sin embargo solo es posible tener activa una e-SIM a la vez.
- 6. Si se realiza un reset de fábrica en el dispositivo, antes de aplicarlo, es posible **seleccionar la opción para mantener la e-SIM o borrarla.**
- 7. En caso de borrar la e-SIM del dispositivo se requiere otro código ya que la e-SIM es para una sola descarga (proceso de reemplazo de e-SIM).

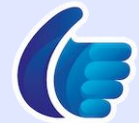